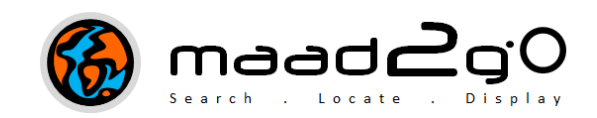

## KB1001: How to Install MAAD2gO onto a Desktop or Laptop

The document outlines the process to install MAAD2GO on a client desktop or laptop.

## **System Requirements:**

- Windows Operating Systems XP, Vista, Windows 7 32 or 64 bit
- Installed Requirements .NET framework 3.5 or greater.
- Installation requires administrator's access to the computer \ laptop.

For more information on recommended requirements, refer to:

http://www.maad2go.com/specifications

## **Installation Procedure:**

- 1. If you haven't already done so, download the installation file from the MAAD2GO website http://www.maad2go.com/download
- 2. Unzip the Setup.exe from the contained WinZip file for the FULL version.
- 3. Execute the setup.exe, the following installation dialogs will guide you through the setup, including accepting the licence agreement between yourself and MAAD Solutions Pty Ltd (the producer of the software) to operate MAAD2GO.

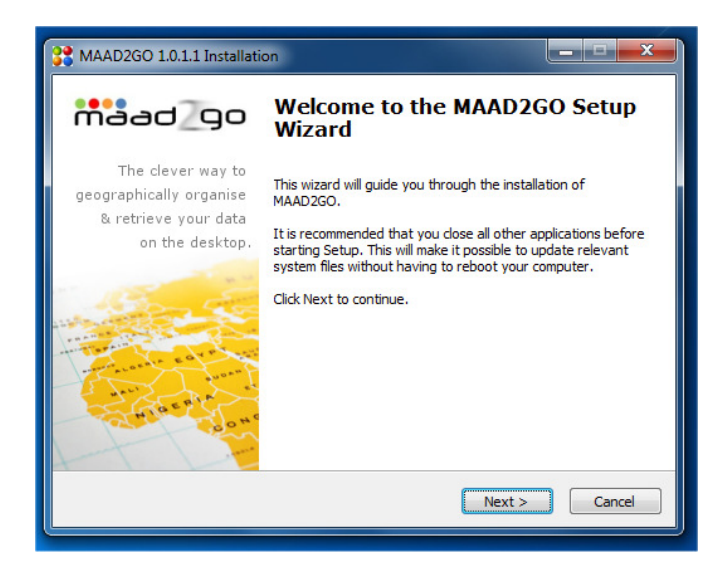

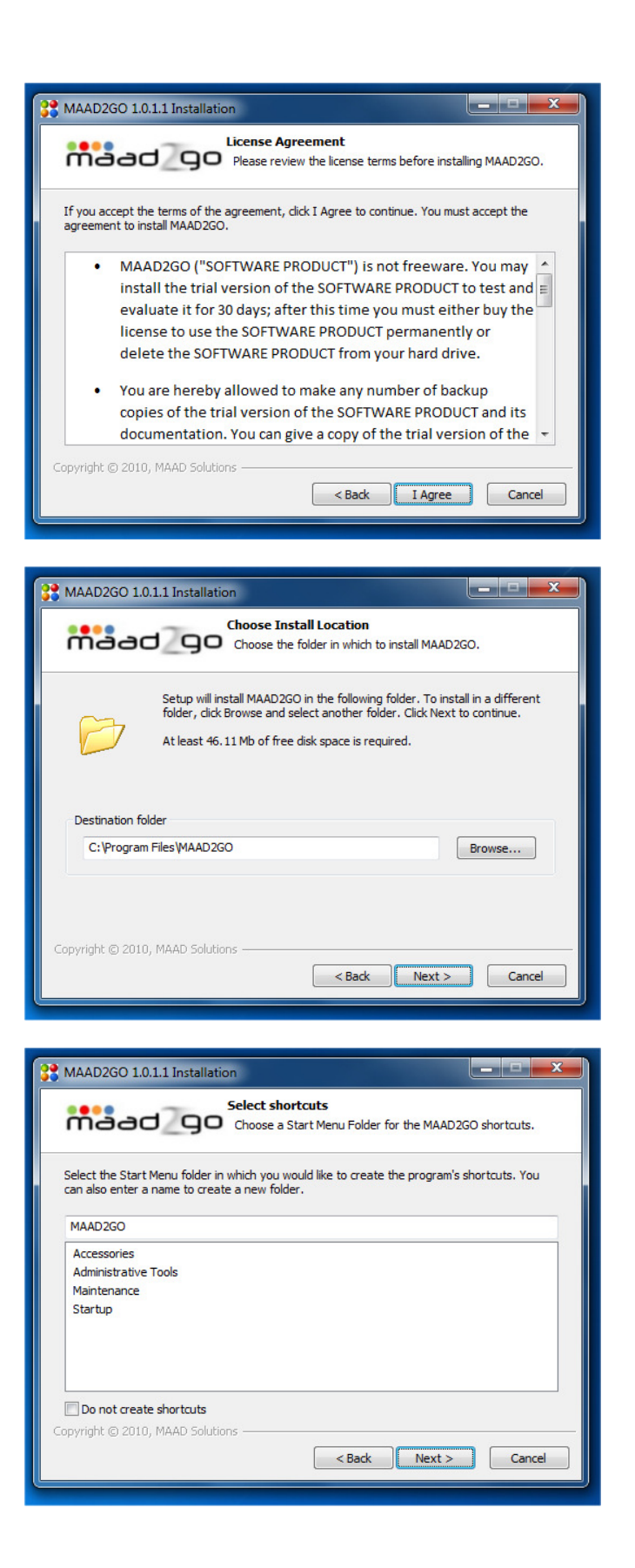

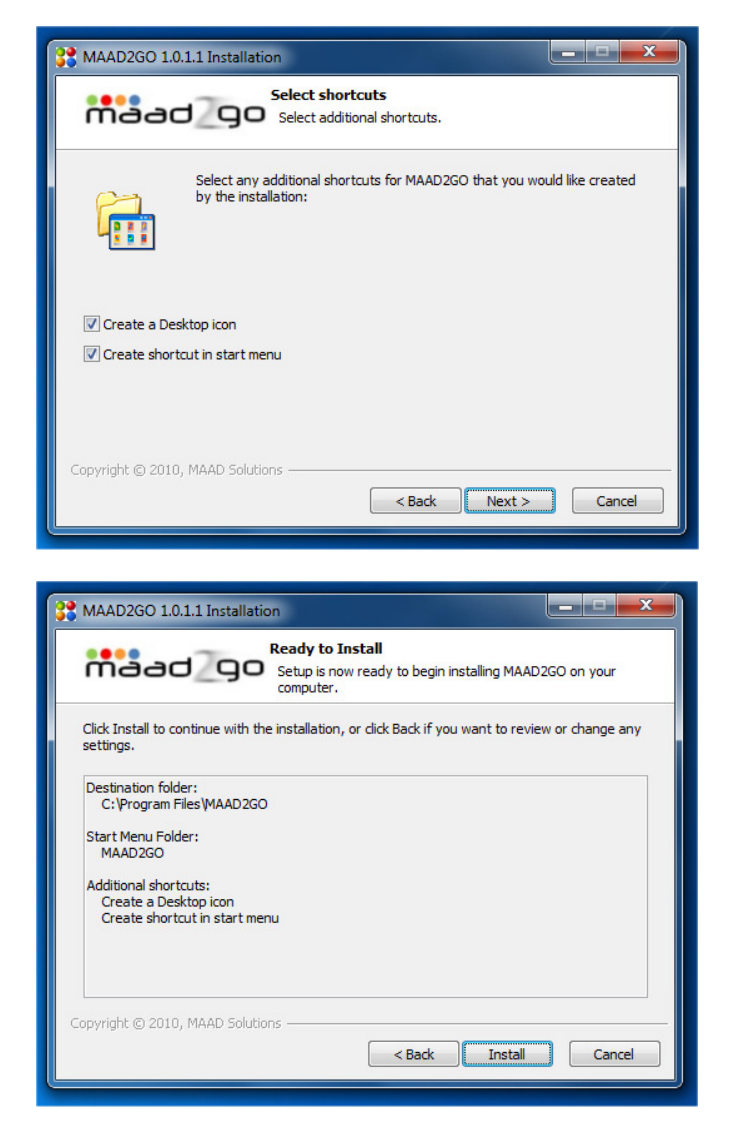

4. MAAD2GO has been installed, and if selected, a desktop icon is added, plus one in the Start menu for convenience.

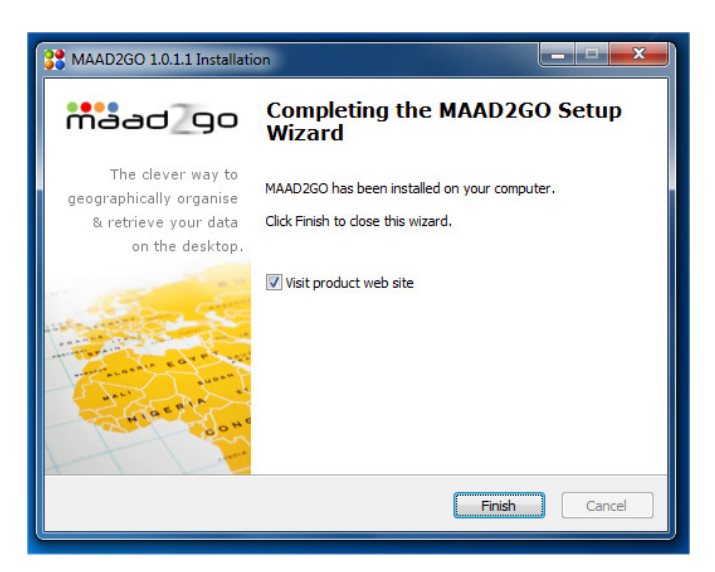

If you are installing MAAD2GO on a Windows 7 device into the Programs Files directory (as recommended in the setup), a program directory within MAAD2GO called \MAADconfig will require Read\Write access for all users.

A number of system files exist that require write accessibility from MAAD2GO when you are operating it, and are the default location for Catalogs to be created within unless you choose differently.

|                                                                                                    |                                                                                                    |      |                                                                               | × |
|----------------------------------------------------------------------------------------------------|----------------------------------------------------------------------------------------------------|------|-------------------------------------------------------------------------------|---|
| Computer 🕨 Local Disk                                                                                                    | (C:)                                                                                                    |      |                                                                               | ٩ |
| Organize 🔻 🏹 Open Include in                                                                                                    | library   Share with  Burn New folder                                                                                                    | •    |                                                                               | 0 |
| Hewlett-Packard<br>InstallShield Installation Info<br>Internet Explorer<br>IPod<br>ITunes<br>Jasc Software Inc<br>MAAD2GO<br>MAAD2GO<br>MAADQonfig<br>MAADgis<br>MAADgis<br>MAADmbx<br>MFInstall<br>Microsoft Office<br>Microsoft Office<br>Microsoft Security Essentials<br>Microsoft SQL Server Comp:<br>Microsoft SQL Server Comp:<br>Microsoft Visual Studio<br>Microsoft Visual Studio<br>Microsoft Windows OneCar<br>Microsoft Windows OneCar<br>I item selected | Name     Date modified     Type       MAADconfig     6/06/2010 5:28 PM     File folder       MAADgis     Checkbook Color Date     File folder       MAADMapData     MAADconfig Properties     MAADmbx       AspMap.dll     AspMap.dll     Object name:     C:\Program Files\MAAD2GO\MAADconfig       Interop.AspMap.dll     Interop.SHDocVw.dll     MaAD260.application     MAAD2GO.exe       MAAD2GO.exe     Image: manaes:     Image: manaes:     Image: manaes:       MAAD2GO.exe     Image: manaes:     Image: manaes:       MAAD2GO.exe     Image: manaes:     Image: manaes:       MAAD2GO.exe     Image: manaes:     Image: manaes:       MAAD2GO.exe     Image: manaes:     Image: manaes:       MAAD2GO.exe     Image: manaes:     Image: manaes:       Image: C:\Program Files\MAAD2GO\MAADconfig     Image: manaes:       Security     Object name:     C:\Program Files\MAAD2GO\MAADconfig       Group or user names:     Image: manaes:     Image: manaes:       Image: C:\Program Files\MAAD2GO\MAADconfig     Image: manaes:       Image: C:\Program Files\MAAD2GO\MAADconfig     Image: manaes:       Image: C:\Program Files\MAAD2GO\MAADconfig     Image: manaes:       Image: C:\Program Files\MAAD2GO\MAADconfig     Image: manaes:       Image: C:\Program Files\MAAD2GO\MAADconfig     Image: manaes: <td>Size</td> <td>72 KB<br/>72 KB<br/>72 KB<br/>75 KB<br/>76 KB<br/>76 KB<br/>76 KB<br/>76 KB<br/>76 KB</td> <td></td> | Size | 72 KB<br>72 KB<br>72 KB<br>75 KB<br>76 KB<br>76 KB<br>76 KB<br>76 KB<br>76 KB |   |

Last Updated: 23/06/2012 4:54 AM Document Name: KB1001 Installing MAAD2GO.doc MAAD2gO is a © product of MAAD Solutions Pty Ltd